## Install Beeprt Seagull Driver on Windows

1.Please turn on the printer'power. Connect to your computer via USB.

If you need download the printer driver. Pls check the link to install the printer driver.

https://www.seagullscientific.com/downloads/printer-drivers/beeprt-by-426/

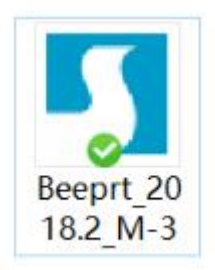

## 2. Follow the prompts to install the driver.

Windows Printer Drivers

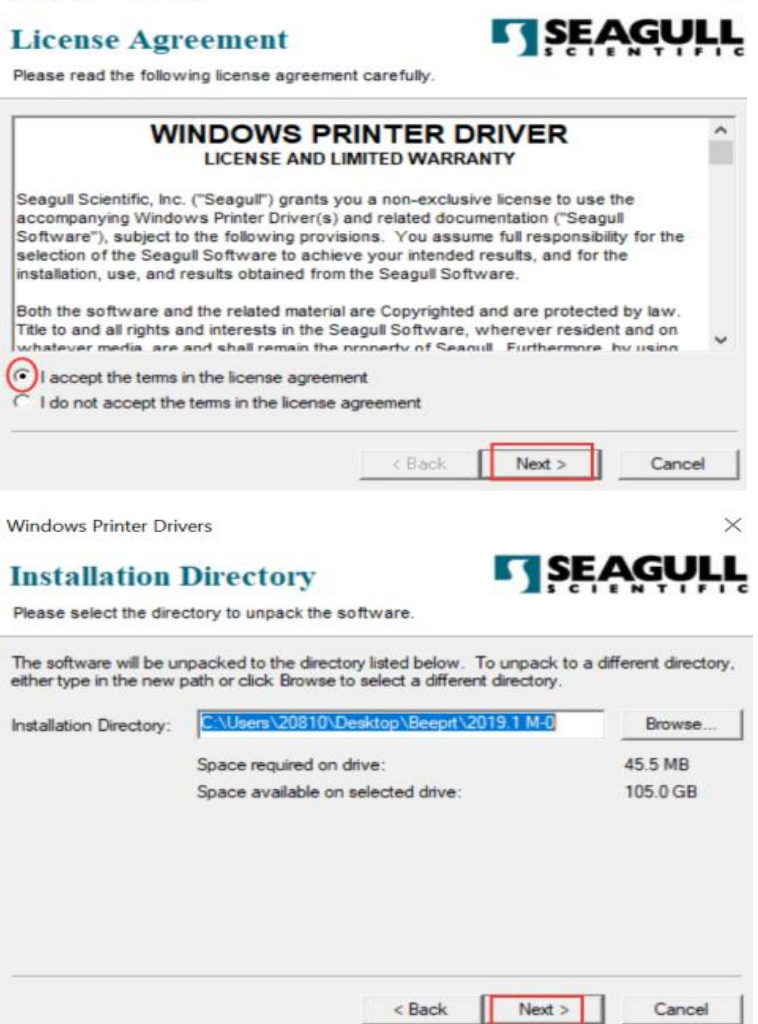

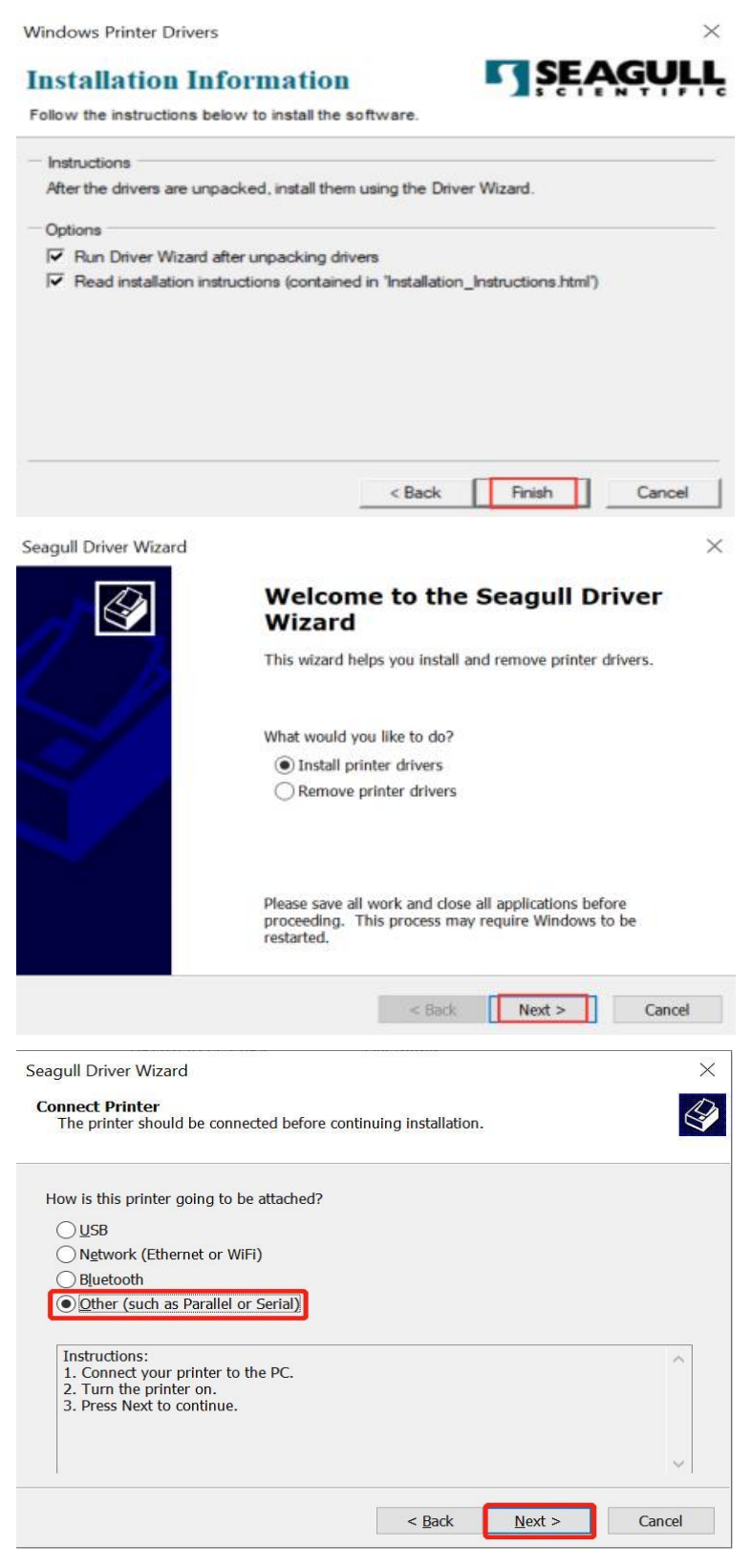

The model shown here should be BY-480 or BY-480BT.(The picture above is for reference only)

| in the state of the                                                                                                    |                                                                                               |                                                                                          |                  | 60 .00        |
|----------------------------------------------------------------------------------------------------|-----------------------------------------------------------------------------------------------|------------------------------------------------------------------------------------------|------------------|---------------|
| Seagull Driver Wizard<br>Specify Printer Mo<br>The manufacturer                                                                                                  | <b>iel</b><br>and model determine w                                                           | which printer driver to                                                                  | use.             | ×             |
| Specify the model o                                                                                                    | f your printer.                                                                               |                                                                                          |                  |               |
| Printer Model<br>Beeprt BY-368BT<br>Beeprt BY-426<br>Beeprt BY-426BT<br>Beeprt BY-480<br>Beeprt BY-480BT<br>Beeprt BY-482BT<br>Beeprt BY-482ET<br>Beeprt BY-482C |                                                                                               |                                                                                          |                  | ~             |
| Source: C:\Users<br>Version: 2022.2.                                                                                                    | \Pc\Desktop\Seagull\20<br>) (06/29/2022)                                                      | 22.2                                                                                     |                  | Browse        |
|                                                                                                    |                                                                                               | < <u>B</u> ack                                                                           | <u>N</u> ext >   | Cancel        |
| Seagull Driver Wizard<br>Specify Port<br>A port is used to c                                                                                                    | l<br>onnect a printer to the c                                                                | computer.                                                                                |                  | ×             |
| Specify the port that<br>not listed below, cre                                                                                                    | you are using. If you a<br>ate a new port.                                                    | are connecting using '                                                                   | TCP/IP or anoth  | er port type  |
| Port<br>FILE:<br>USB001<br>USB002<br>USB003<br>USB004<br>USB005<br>USB006                                                                                        |                                                                                               | Type<br>Local Port<br>USB 虚拟打印机就<br>USB 虚拟打印机就<br>USB 虚拟打印机就<br>USB 虚拟打印机就<br>USB 虚拟打印机就 | 6                | gure Port     |
|                                                                                                    |                                                                                               | < <u>B</u> ack                                                                           | <u>N</u> ext >   | Cancel        |
| Seagull Driver Wizard<br>Specify Printer Nar<br>Names are used to                                                                                                | <b>i</b><br><b>ne</b><br>identify the printer on t                                            | this computer and on                                                                     | the network.     | ×             |
| Enter a name for thi                                                                                                    | s printer.                                                                                    |                                                                                          |                  |               |
| Printer name:                                                                                                    | is the default printer                                                                        |                                                                                          |                  |               |
| Specify whether or r<br>you must provide a<br>Do not share this<br>Share name:                                                                                   | s ure derauit printer<br>ot you want to share th<br>share name.<br>printer<br>leeprt_BY-480BT | is printer with other r                                                                  | network users. N | When sharing, |
|                                                                                                    |                                                                                               | < <u>B</u> ack                                                                           | <u>N</u> ext >   | Cancel        |

| Seagull Driver Wizard                                                                                                    |                                                                                                    |                              | $\times$ |  |  |
|----------------------------------------------------------------------------------------------------|----------------------------------------------------------------------------------------------------|------------------------------|----------|--|--|
|                                                                                                    | Completing<br>Wizard                                                                                      | the Seagull Driver           |          |  |  |
|                                                                                                    | A new printer will be installed using the following settings:                                             |                              |          |  |  |
|                                                                                                    | Name:                                                                                                    | Beeprt BY-480BT              |          |  |  |
| The second second second second second second second second second second second second second second second se                                                                                                    | Share name:                                                                                               | <not shared=""></not>        |          |  |  |
| HIP Parts                                                                                                    | Port:                                                                                                    | FILE:                        |          |  |  |
| Sec. 1                                                                                                    | Default:                                                                                                  | No                           |          |  |  |
|                                                                                                    | Manufacturer:                                                                                             | Beeprt                       |          |  |  |
|                                                                                                    | Model:                                                                                                    | Beeprt BY-480BT              |          |  |  |
|                                                                                                    | Version:                                                                                                  | 2022.2.0 (06/29/2022)        |          |  |  |
|                                                                                                    | Number of installed printers to be upgraded: 0<br>To begin the driver installation process, click Finish. |                              |          |  |  |
|                                                                                                    |                                                                                                    |                              |          |  |  |
|                                                                                                    |                                                                                                    |                              |          |  |  |
|                                                                                                    |                                                                                                    | < Back Finish Cance          |          |  |  |
| Seagull Driver Wizard                                                                                                    |                                                                                                    |                              | ×        |  |  |
| <b>S</b>                                                                                                    | Seagull Dr<br>Successful                                                                                  | river Wizard Completed<br>ly |          |  |  |
|                                                                                                    | The following operations were completed successfully:                                                     |                              |          |  |  |
|                                                                                                    | Installed printer 'Beeprt BY-480BT'.                                                                      |                              |          |  |  |
| and the second second s |                                                                                                    |                              |          |  |  |
|                                                                                                    |                                                                                                    |                              |          |  |  |
|                                                                                                    |                                                                                                    |                              |          |  |  |
|                                                                                                    |                                                                                                    |                              |          |  |  |
|                                                                                                    | <                                                                                                    | >                            | ~        |  |  |
|                                                                                                    |                                                                                                    |                              |          |  |  |
|                                                                                                    |                                                                                                    | Install Another Printer      | 2        |  |  |

3. Now, you can print your test page follow below steps.

| <ul> <li>← Setting:</li> <li>1</li> <li>∂ Home</li> <li>Find a setting</li> <li><i>ρ</i></li> <li>Derices</li> </ul> | Printers & scanners<br>Add printers & scanners<br>+ Add a printer or scanner                                                                                                    | <ul> <li>- O ×</li> <li>Troubleshoot your printer</li> <li>If you can't get your printer to work,<br/>try running the printer troubleshooter.</li> <li>Open troubleshooter settings</li> </ul> |
|----------------------------------------------------------------------------------------------------|----------------------------------------------------------------------------------------------------|----------------------------------------------------------------------------------------------------|
| Bluetogh & other devices  Printes & scannes  Mouse  Touchpad  Typing                                                 | Printers & scanners<br>printers & scanners<br>office<br>printer<br>printer<br>printer<br>printer<br>printers & scanners<br>printers & scanners & scanners<br>printers & scanners & scanners & scanners<br>printers & scanners & scanners & | Related settings<br>Print server properties<br>Run the troubleshooter<br>Get help<br>Get help<br>Give feedback                                                                                 |
| g <sup>®</sup> Pen & Windows Ink<br>Q AutoPlay<br>US8                                                                | BY-4008T<br>Copen queue Manage Remove device<br>HP Laserlet Pro MPP MU26n<br>Toner/ink low<br>Copen queue                                                                                                    |                                                                                                    |

 $\leftarrow$  Settings

ଜ BY-480BT

Manage your device

This device has a few different functions. Pick one to manage settings for that function. BY-480BT  $\checkmark$ 

Printer status: Offline

Open print queue Print a test page Run the troubleshooter Printer properties

Printing preferences

Hardware properties

Windows Printer Test Page You have correctly installed your BY-480BT on CMH-20220629VPN.

## PRINTER PROPERTIES

Submitted Time: Date: Username: Computer Name: Printer Name: Printer Model: Colour Support: Port Name(s): Data Format: Printer Share Name: Printer Share Name: Printer Share Name: Separator Page Location: 16:24:31 27/09/2022 CMH: 20220629VPN\Pc CMH: 20220629VPN BY: 480BT BY: 480BT No USB002 RAW winprint Get help

- 0 ×

Gerneip